## Hanyang University Virtual Private Network (VPN) Usage Guide

## ① Apply for VPN Rights > ② Authorization > ③ Install VPN Program > ④ Access to VPNs

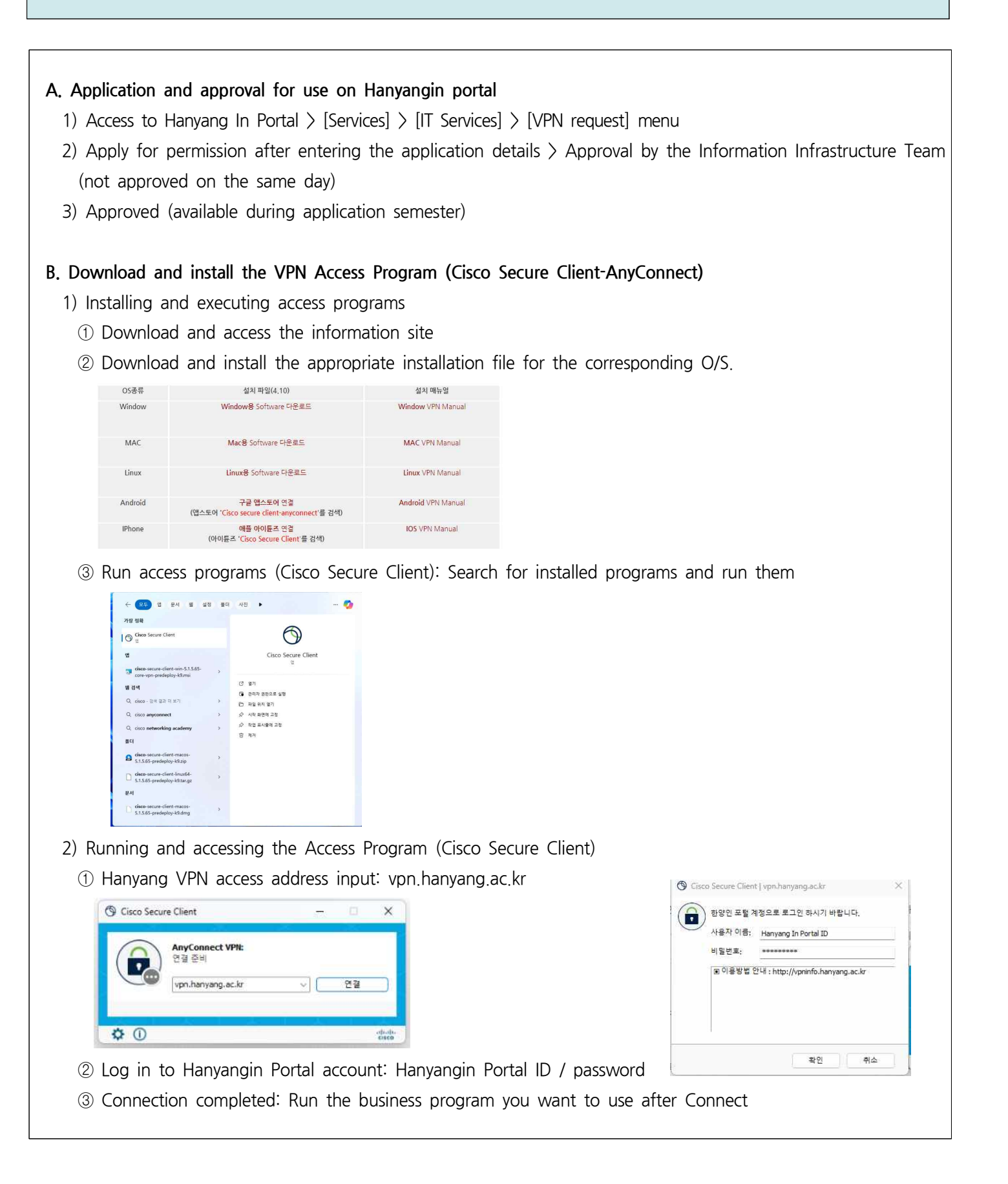